# Schnelleinstieg

# Informationen suchen

Mit der Suchfunktion oben rechts können Seiten im Wiki durchsucht werden.

# Seiten editieren

Mit einem Klick auf das Stiftsymbol oben in der rechten Navigationsleiste kann der Inhalt jeder Seite geändert werden. Der Editor erlaubt mit der oberen Menüleiste eine einfache Formatierung von Text. In der Editoransicht wird der Text lediglich mit unterschiedlichen Steuerzeichen angezeigt und erst in der Vorschau oder nach dem speichern wie gewünscht formatiert. Alle Änderungen werden in einer Historie ("Uhr-Icon" in der rechten Navigationsleiste) abgespeichert, so dass ältere Versionen immer wieder hergestellt werden können. Klicken Sie auf die Editoransicht um die Struktur dieser Seite zu sehen. Durch die Schaltfläche Abbrechen unterhalb des Editorfensters verlassen Sie die Editoransicht.

Ausführliche Informationen zur Dokuwiki Syntax finden sich unter dem folgenden Link: https://www.dokuwiki.org/de:wiki:syntax.

# Vorbermerkungen

Bei der Textformatierung handelt es sich eigentlich um eine logische Strukturierung von Inhalten (Texte, Bilder, Tabellen, Verlinkungen); die eigentliche Formatierung übernimmt das Wiki. Durch diese logische Strukturierung von Inhalten können Wissensammlungen erstellt werden, die von Menschen aber auch Maschinen gut verarbeitet werden können. Es sollten daher nur die vorgegebenen Formatierungen des DokuWiki verwendet werden und auf "Hacks" zur schöneren Gestaltung verzichtet werden.

# Textauszeichnung

Fett

| $\begin{array}{c c c c c c c c c c c c c c c c c c c $ | <b>1</b> |  |
|--------------------------------------------------------|----------|--|
|--------------------------------------------------------|----------|--|

Ein mit zwei Sternchen (\*) eingefasste Wort wird **fett** dargestellt.

Ein mit zwei Sternchen (\*) eingefasste Wort wird \*\*fett\*\* dargestellt.

#### Kursiv

| В | Ι | U | TT | ÷ | H | H | H | Н | 68 | 123 | Ξ | Ξ | ٢ | Ω | 3 | В | E, |   | $\checkmark$ | ١ | 63 | - |
|---|---|---|----|---|---|---|---|---|----|-----|---|---|---|---|---|---|----|---|--------------|---|----|---|
|   |   |   |    |   |   |   |   |   |    |     |   |   | _ | _ |   |   |    | - |              |   |    |   |

Ein mit zwei Schrägstrichen (/) eingefasste Wort wird kursiv dargestellt.

```
Ein mit zwei Schrägstrichen (/) eingefasste Wort wird //kursiv//
dargestellt.
```

#### Unterstreichen

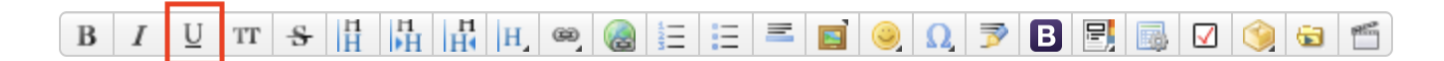

Ein mit zwei Unterstrichen (\_) eingefasste Wort wird unterstrichen dargestellt.

```
Ein mit zwei Unterstrichen (_) eingefasste Wort wird __unterstrichen__
dargestellt.
```

#### Hochgestellter Text / Tiefgestellter Text

Text kann hochgestellt und tiefgestellt werden.

Text kann <sup>hochgestellt</sup> und <sub>tiefgestellt</sub> werden.

### Textstrukturierung

#### Überschriften

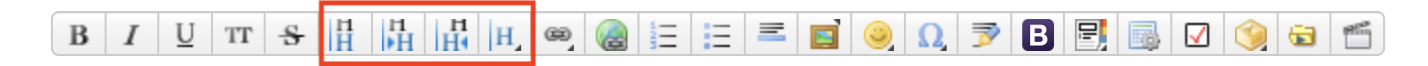

Es gibt 5 Ebenen von Überschriften, die mit einer entsprechenden Anzahl von Gleichheitszeichen eingefasst werden:

# Überschrift Ebene 5

# Überschrift Ebene 4

### Überschrift Ebene 3

Überschrift Ebene 2

Überschrift Ebene 1

===== Überschrift Ebene 5 ====== ==== Überschrift Ebene 4 ===== === Überschrift Ebene 3 ==== === Überschrift Ebene 1 ==

#### Listen

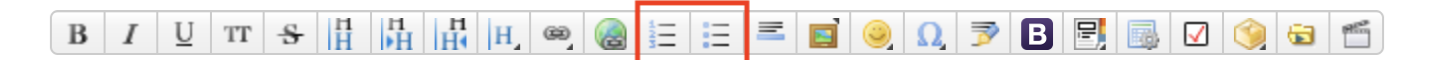

Geordnete Liste werden mit einem eingerücktem Minuszeichen (-) erstellt:

- 1. Punkt 1
- 2. Punkt 2
- 3. Punkt 3
- Punkt 1
- Punkt 2
- Punkt 3

**Ungeordnete Listen** werden mit einem eingerücktem Stern (\*) erstellt:

- erster Punkt
- zweiter Punkt
- dritter Punkt
- \* erster Punkt
- \* zweiter Punkt
- \* dritter Punkt

#### **Horizontale Linien**

| В | Ι | U | TT | 8 | H | ►<br>H | H | H | 68) | 2 | 122 | Ξ | Ξ | ٢ | Ω | 3 | В | E, | $\checkmark$ | ۲ | 63 | 100 |
|---|---|---|----|---|---|--------|---|---|-----|---|-----|---|---|---|---|---|---|----|--------------|---|----|-----|

Last update: 2023/11/26 inhalt:allgemeines:schnellanleitung https://wiki.uni-koeln.de/!nachhaltigkeit/doku.php?id=inhalt:allgemeines:schnellanleitung&rev=1700979181 07:13

Horizontale Listen werden durch 4 Minuszeichen (---) erstellt

### Links & Fußnoten

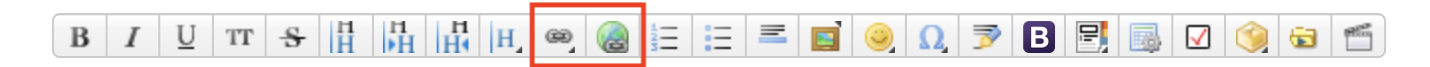

Links werden mit jeweils zwei eckigen Klammern ([ / ]) eingefasst

#### interner Link

#### Schnelleinstieg

[[start:allgemeines:schnellanleitung|Schnelleinstieg]]

#### externer Link

#### Externer Link

```
[[http://example.com|Externer Link]]
```

#### Fußnoten

Mit zwei Klammmern weren im Fließtext Fußnoten <sup>1)</sup> erstellt.

Mit zwei Klammmern weren im Fließtext Fußnoten ((das ist eine Fußnote)) erstellt.

#### Tabellen

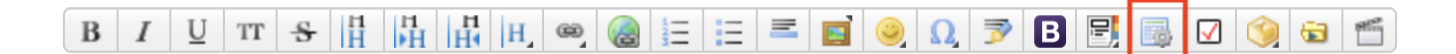

Fpr die Verwendung von Tabellen empfiehlt es sich den Tabelleneditor zu verwenden, der sich bei Auswahl der entsprechenden Schaltfläche in der oberen Menüleiste öffnet. In diesem Editor können Zeilen und Spalten durch Rechtsklick auf die Tabelle einfach modifiziert werden.

Der folgende Tabelle

Spalte 1 Spalte 2 Spalte 3

|         | Spalte 1   | Spalte 2   | Spalte 3   |
|---------|------------|------------|------------|
| Zeile 1 | Inhalt 1/1 | Inhalt 1/2 | Inhalt 1/3 |
| Zeile 2 | Inhalt 2/1 | Inhalt 2/2 | Inhalt 2/3 |
| Zeile 3 | Inhalt 3/1 | Inhalt 3/2 | Inhalt 3/3 |

entsteht aus diesen Code

| ^ |         | ^ | Spalte | 1   | ^ | Spalte | 2   | ^ | Spalte | 3   | ^ |
|---|---------|---|--------|-----|---|--------|-----|---|--------|-----|---|
| ^ | Zeile 1 |   | Inhalt | 1/1 |   | Inhalt | 1/2 |   | Inhalt | 1/3 |   |
| ^ | Zeile 2 |   | Inhalt | 2/1 |   | Inhalt | 2/2 |   | Inhalt | 2/3 |   |
| ^ | Zeile 3 |   | Inhalt | 3/1 |   | Inhalt | 3/2 |   | Inhalt | 3/3 | Ι |

# Bilder

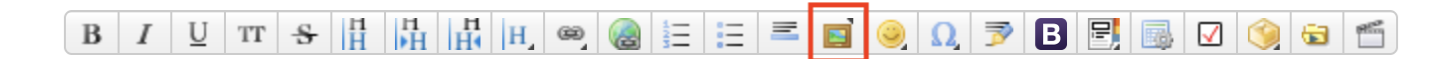

5/8

Bilder müssen vor der Verwendung hochgeladen werden. Dies kann direkt durch Auswahl des Icons für das Bild-Einfügen geschehen, oder im "Medien Manager" (Link unterhalb der Suchleiste oben rechts). Hierbei bietet es sich an die Bilder im gleichen Namespace abzuspeichern. Die Größe, Ausrichtung oder auch die Verlikung des Bildes kann entsprechend ausgewählt werden und der ensprechnde Code wird im Editor eingefügt.

# Videos

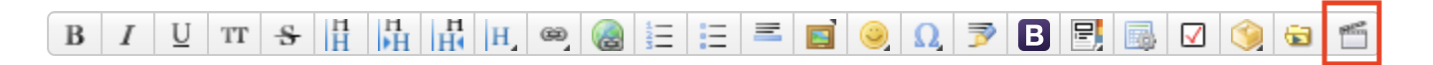

Videos können von externen Plattformen eingebunden werden. So wird das Video mit der URL https://www.youtube.com/watch?v=wUIjTt6EeYY mit dem folgenden Befehl eingebunden (einfacher über einen Klick auf die entsprechende Schaltfläche in der oberen Menüleiste).

### {{youtube>wUIjTt6EeYY?}}

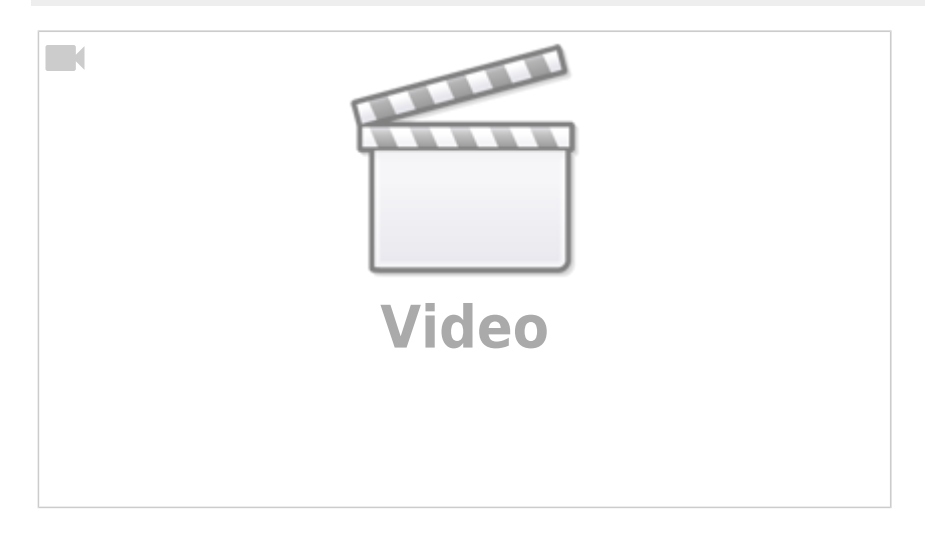

## Annotationen

### **Durchgestrichener Text**

Vorläufige Textänderungen können als durchgestrichener Text formatiert werden.

```
Vorläufige Textänderungen können als <del>durchgestrichener Text</del>
formatiert werden.
```

#### Todo

Es können auch noch zu erledigende Aufgaben (To-do-Liste) für andere Moderatoren mit Hilfe von Checkboxen dargestellt werden.

□ Markierten Text als Aufgabe

<todo>Markierten Text als Aufgabe</todo>

### **Emoticons**

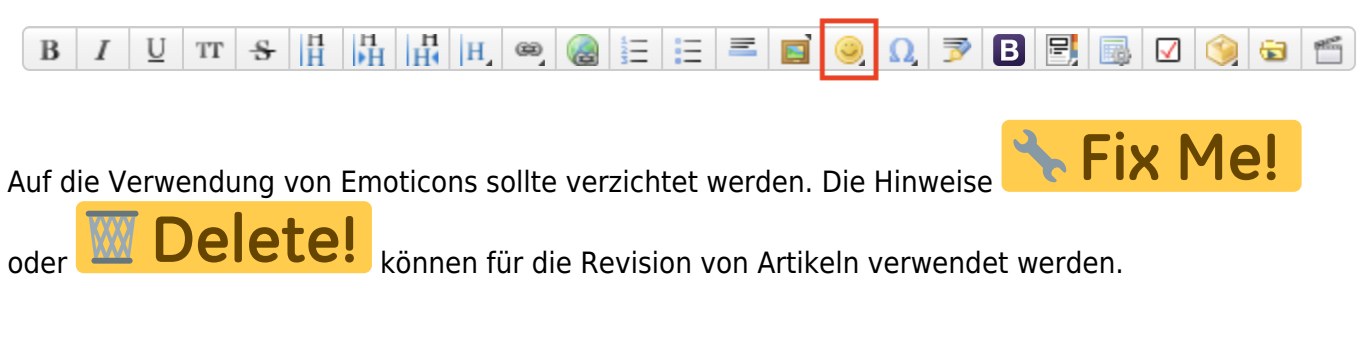

### Wrap-Plugin

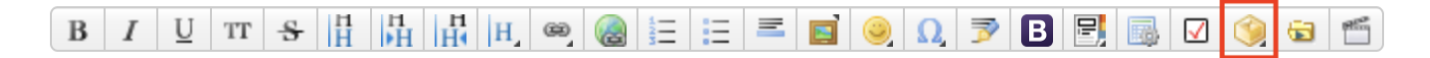

Das Wrap-Plugin (Box-Icon in der oberen Menüleiste) bietet eine Vielzahl von weiteren Formatierungsmöglichkeiten an. So kann Text zusätzlich hervorgehoben (wichtig), in Spalten Informationen hinzuweisen (u.a. Zu-Erledigengesetzt (Spalten) oder diverse Textfelder/Textboxen (einfache zentrierte Box, Info-Box, Tip-Box, Wichtig-Box, warn-Box, Hilfe-Box, Download-Box, etc.) eingefügt werden.

Diese können auch bei der gemeinsamen Erstellung von Seiten genutzt werden, um auf notwendige Änderungen oder noch fehlende Box, markieren, weniger-wichtig).

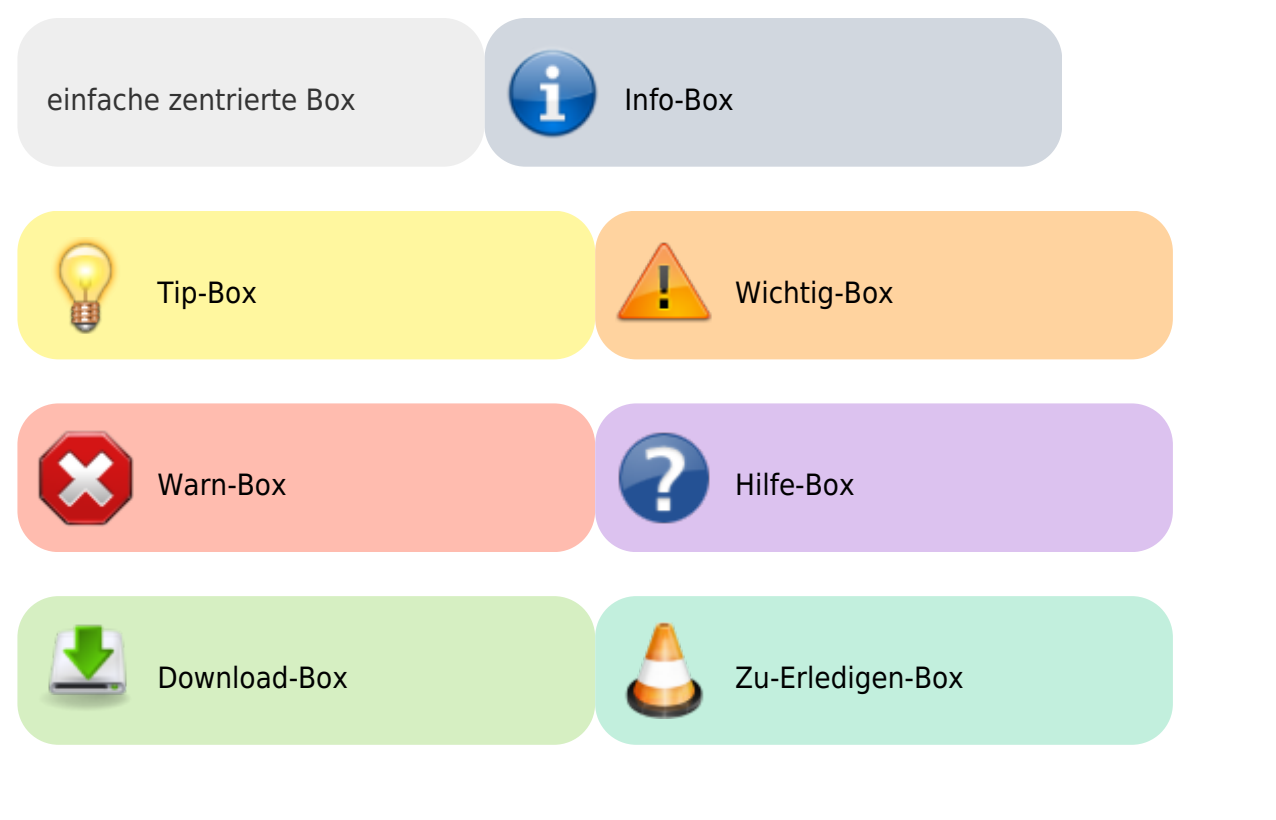

### Sonderzeichen

|  | В | Ι | U | TT | \$ | H | H | H | H | œ | 2 | 1223 | Ξ | Ξ |  | 0 | Ω | 3 | В | F |  | $\checkmark$ | ۲ | 63 | - |
|--|---|---|---|----|----|---|---|---|---|---|---|------|---|---|--|---|---|---|---|---|--|--------------|---|----|---|
|--|---|---|---|----|----|---|---|---|---|---|---|------|---|---|--|---|---|---|---|---|--|--------------|---|----|---|

Sonderzeichen können durch die Schaltfläche Sonderzeichen einfach eingefügt werden. Sonderzeichen sollten nur eingesetzt werden wenn deren Einsatz unerlässlich ist.

# Seite speichern

Die Änderungen an einer Seite können erst in der Vorschu betrachtet werden. Hierzu kann die Schaltfläche Vorschau unterhalt des Editorfensters genutzt werden.

Die Änderungen an einer Seite werden nach Auswahl der Schaltfläche Speichern übernommen und die Editoransicht wird automatisch verlassen. Alle Änderungen werden in einer Historie ("Uhr-Icon" in der rechten Navigationsleiste) abgespeichert, so dass ältere Versionen immer wieder aufgerufen und wieder hergestellt werden können.

WICHTIG: Bevor die Seite abgespeichert wird, hinter Zusammenfassung kurz angeben welche Änderungen an der datei vorgenommen wurden, um die Dateihistorie besser nachvollziehen zu können. Bei kleineren Änderungen (z. B. Verbesserung von Rechtschreibfehlern, Grammatik, Formatierung, etc.) die Checkbox kleine Änderung wählen.

# **Neue Seiten anlegen**

Rot hervorgehobene Links kennzeichnen Seiten die bereits angelegt wurden, jedoch noch keinen

Inhalt haben. Dies ist der perfekte Einstiegspunkt für die ersten eigenen Seiten. Es können allerdings auch neue Seiten angelegt werden indem auf einer bestehennden Siete ein interner Link gesetzt wird. Diese Links sollten nur innerhalb der bestehenden Namenräume (Namespaces) erstellt werden. Wenn zusätzliche Namenräume (Namespaces) benötigt werden bitte eine Nachricht an wikinachhaltigkeit@uni-koeln.de senden.

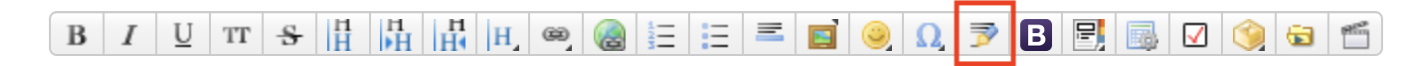

Die Autor:innen sollten die Option Unterschrift im Texteditor nutzen (obere Menüleiste) um sich als Autor:in dieser neuen Inhalte zu kennzeichnen.

# Seite löschen

Wir den komplette Inhalt einer Seite entfernt, wird auch die dazugehörige Seite gelöscht. Alle auf diese Seite verweisenden Links werden dann wieder rot dargestellt.

1) das ist eine Fußnote

From: https://wiki.uni-koeln.de/!nachhaltigkeit/ - Wiki Nachhaltigkeit der Universität zu Köln Permanent link: https://wiki.uni-koeln.de/!nachhaltigkeit/doku.php?id=inhalt:allgemeines:schnellanleitung&rev=170097918

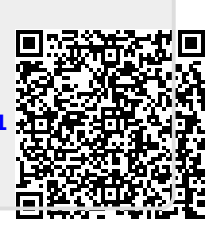

Last update: 2023/11/26 07:13